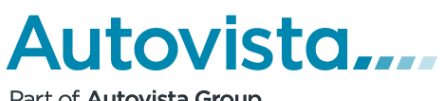

Part of Autovista Group

# **MARKKINAMIES**

### KÄYTTÖOHJE

Copyright © Autovista Oy. All rights reserved.

|  | 1 |  |  |  |
|--|---|--|--|--|
|  |   |  |  |  |
|  |   |  |  |  |
|  |   |  |  |  |
|  |   |  |  |  |
|  |   |  |  |  |

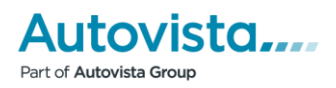

### Sisällysluettelo

| AUTOVISTA MARKKINAMIES     | 3      |
|----------------------------|--------|
| HINTALAPUT JA ESITTEET     | 3      |
| VAIHTOAUTOVARASTO          | 3      |
| ΤΟΙΜΙΝΝΟΤ                  | 4      |
| ναραστομισταμις            | т<br>Л |
|                            | 4      |
|                            | 4      |
|                            | 4      |
| TULOSTEET                  | 4      |
| AUTON TIETOJEN MUUTTAMINEN | 5      |
| KUVAT, 360-KUVAT JA VIDEOT | 6      |
| SUORASIIRTO                | 6      |
| MEDIALISTAUKSEN TOIMINNOT  | 8      |
| MEDIALISTAUS               | 8      |
| PRINTTIMEDIA               | 8      |
| INTERNETMEDIA              | .8     |
|                            | 0      |
|                            | 9      |
| PRINTTIVIEDIA              | 9      |
|                            | 9      |
| INTERNET                   | 9      |
| TULOSTEET (PDF)1           | .0     |
| Media-Asetukset1           | .1     |
| 4. Muut valinnat           | .1     |
| 5. VÄLIOTSIKOT             | .1     |

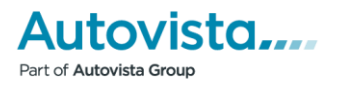

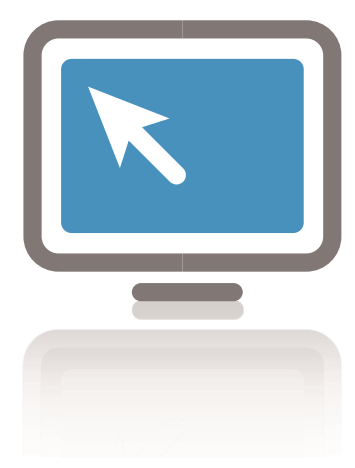

# Autovista Markkinamies

Autovista Markkinamies on autovaraston hallintajärjestelmä ja työkalu autojen markkinointiin.

Autovista Markkinamiehellä autoliikkeesi hallinnoi varastoaan sekä lähettää kätevästi tiedot autotarjonnastaan eri lehtitaloihin ja Internet-portaaleihin ja tulostaa hintalaput sekä esitteet myytävistä autoistaan.

Ohjelmiston avulla voidaan toteuttaa vaihtoautohakupalvelu www-sivuillasi ja se myös päivittää automaattisesti autovaraston Internet-sivuillesi.

#### Portaali- ja medialähetykset

Varastoautojen tietojen lähetys eri mainontakanaviin, lehtitaloihin ja Internettiin.

#### Hintalaput ja esitteet

Kustomoitujen hintalappujen, osamaksuhintalappujen ja esitteiden tulostaminen yrityksen logolla ja tunnuksilla varastoautojen tiedoista.

#### Vaihtoautovarasto

- Varastoautojen tyypitys (auton merkki-, malli- ja tyyppitietojen hankkiminen)
- Varastoautojen tietojen ylläpito ja hallinta
- Varastoautojen tietojen rikastaminen kuvilla ja varustetiedoilla
- Vaihtoautovaraston uudelleen hinnoittelu markkinahintaisiksi

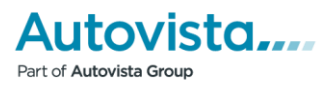

Etsi

### Toiminnot

| Markkinamies                                                                                             | VIS Arviomies                   |                              |                                 |              |         |
|----------------------------------------------------------------------------------------------------|---------------------------------|------------------------------|---------------------------------|--------------|---------|
| <ul> <li>Laaja haku</li> <li>Tulosta hintalappu/esite</li> </ul>                                         | B Etsi vara                     | astosta autoja               |                                 |              |         |
| <ul> <li>Hinnoittele uudelleen</li> <li>Vanha kuvanlataustoim</li> <li>Auton lisäys varastoon</li> </ul> | into Listaustapa<br>Toimipiste  | 2a Medialistaus              | <b>▼</b> .                      | Näytä:       | alitut  |
| Admin                                                                                                    | Valitse media                   | 2c Valitse media             | T                               | 🖌 Ei mediaar | valitut |
| Media-asetukset                                                                                          |                                 |                              |                                 |              |         |
| Osamaksuparametrit                                                                                       | Pak na                          |                              |                                 |              |         |
| Viimeksi ladatut kuvat                                                                                   | Aiopeuvoluok                    | ka: valitas                  |                                 |              |         |
| Pikahaku                                                                                                 | Merkki                          | valitse merkki               | •                               |              |         |
| Rek.no.:                                                                                                 | Malli                           | valitse malli                | •                               |              |         |
| Merkki: valitse merkki                                                                                   | ▼ Korimalli                     | valitse korimalli            | •                               |              |         |
| Malli: valitse malli                                                                                     | <ul> <li>Käyttövoima</li> </ul> | Kaikki Käyttövoimat          | •                               |              |         |
| Etsi                                                                                                    | Takuu                           | Kaikki Takuut 🔻              |                                 |              |         |
| Pikahaut <mark>1</mark>                                                                                  | Varastotilann                   | e: Valitse<br>kaikki:        | )                               |              |         |
| Netissä JKL                                                                                              | Tulossa                         | ✓ V                          | arastossa                       | Varatut      |         |
| El Netissä JKL                                                                                           | Myydyt                          | _ L                          | uovutettu                       | Esittelyauto |         |
| Poista valitut                                                                                           | Sirretty                        | — к                          | aupinta                         | Myymälässä   | 20      |
|                                                                                                    | Leasing                         | —<br>— P                     | alvelu                          | <br>↓uokra   |         |
|                                                                                                    | Työsuhd                         | eauto 🗌 T                    | ilaus                           | Muut         |         |
| /ikailmoitukset ja asiakaspali                                                                           | Käyttöaste:                     | <ul> <li>Käytetty</li> </ul> | auto                            | Uusi auto    |         |
|                                                                                                    | Lisävalinnat:                   |                              |                                 |              |         |
|                                                                                                    | Vuosimalli                      | Ei alarajaa                  | ▼ - Ei ylärajaa                 | ¥            |         |
|                                                                                                    | Mittarilukema                   | Ei alarajaa                  | <ul> <li>Ei ylärajaa</li> </ul> | •            |         |
|                                                                                                    | Pyyntihinta                     | Ei alarajaa                  | <ul> <li>Ei ylärajaa</li> </ul> | •            |         |
|                                                                                                    | Aluemyyntihir                   | Ei alarajaa                  | <ul> <li>Ei ylärajaa</li> </ul> | •            |         |
|                                                                                                    | Varastopäiviä                   | Ei alarajaa                  | <ul> <li>Ei ylärajaa</li> </ul> | •            |         |
|                                                                                                    | Tallenna                        | haku nimellä:                |                                 | 1            |         |
|                                                                                                    | Etsi                            |                              |                                 |              |         |
|                                                                                                    |                                 |                              |                                 |              |         |

C Autovista | Ohjeet

#### VARASTOLISTAUS

1. Valitse tekemistäsi Pikahauista

TAI

- 2.a. Valitse listaustavaksi Varastolistaus
- 2.b. Valitse toimipiste
- 2.d. Valitse hakukriteerit tai hae kaikki autot

#### INTERNET

1. Valitse tekemistäsi Pikahauista

TAI

- 2.a. Valitse listaustavaksi Medialistaus
- 2.b. Valitse toimipiste
- 2.c. Valitse oikea printtimedia
- 2.d. Valitse hakukriteerit tai hae kaikki autot

#### PRINTTIMEDIA

1. Valitse oikea pikahaku

TAI

- 2.a. Valitse listaustavaksi Medialistaus
- 2.b. Valitse toimipiste
- 2.c. Valitse oikea printtimedia
- 2.d. Valitse hakukriteerit tai hae kaikki autot

#### TULOSTEET

3. Valitse tulosta hintalappu/esite vasemmalta valikosta

tai

Tee haku ja mene auton tietoihin ja tulosta

Tulosta-nappulalla.

#### AUTON TIETOJEN MUUTTAMINEN

Auton tiedot päivittyvät automaattisesti portaaleihin, kun portaalit hakevat aineiston. Uutta Internetlähetystä ei tarvita.

1. Tarkista ja korjaa valittujen autojen tiedot klikkaamalla *Listaukselta* 

(Varastolista/Medialista) auton rekisterinumeroa. 2.Tarkasta auton tietojen kaikki välilehdet, jotta

tiedot näkyvät oikein netissä, etenkin

a. Perustiedot, b. Varusteet ja c. Kuvat

2.Auton tietojen päivittyminen Markkinamieheen pääjärjestelmästä estetään valitsemalla kohtaan3 Estetäänkö pääjärjestelmäpäivitys: Kyllä

Lopuksi muista tallentaa (4), jotta tehdyt muutokset jäävät voimaan.

#### TULOSTA

Klikkaa auton tiedoissa nappulaa (5) Tulosta

Valitse avautuvasta pop-up ikkunasta haluttu PDF-printti.

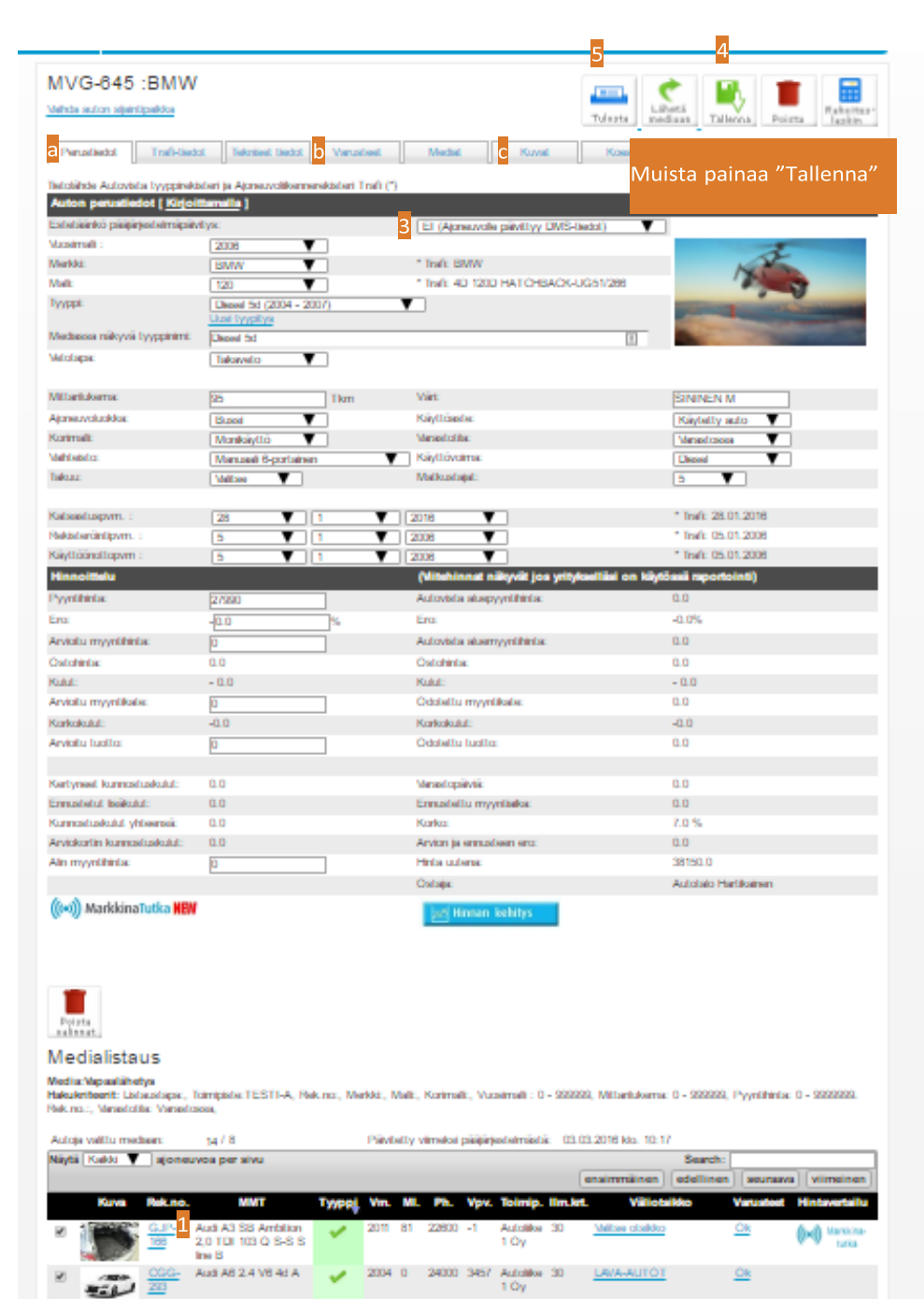

BMW 120 Decel 5d

MVG-

2008 95

27990 3421

VOLKSWAGEN TAKUUVAIHTO Ok

( Warners

Autolike 30 1 Oy

#### KUVAT, 360-KUVAT JA VIDEOT

Auton Kuvat-välilehdellä voi lisätä autolle voi lisätä tavallisia kuvia, 360 kuvia ja videoita.

Hae kuvia-napista aukeaa tietokoneen hakemisto, josta voit valita ulkoisen kovalevyn (esim kameran/muistitikun), jonne kuvat on ladattu.

360-kuvien linkki tulee osoittaa juurikuvaan eli kuvaan, joka ei sisällä navigointipainikkeita. 360-kuvat eivät myöskään saa sisältää mitään mainontaa.

Portaaleista riippuu montako kuvaa, 360-kuvaa tai videoita he näyttävät sivuillaan.

| Valhda auton sijaintipaikka                                                                                                    |                                                                                                    |                                                                                                    | Tulosta                                                                                                    | Poista                                                                                         |
|----------------------------------------------------------------------------------------------------|----------------------------------------------------------------------------------------------------|----------------------------------------------------------------------------------------------------|----------------------------------------------------------------------------------------------------|------------------------------------------------------------------------------------------------|
| Perustiedot Trafi-tiedot Tekniset tiedot Varusteet                                                                                                    | Kuvat                                                                                                    | Koeajo                                                                                                    | Suorasiirto                                                                                                    |                                                                                                |
| Hae kuvat vaikkapa suoraan kamerastasi. Valitse ne yhdellä kertaa pitä<br>muutokset talientuvat automaattisesti. Tallentuminen kestää muutamar<br>"tarttumalla" hiirellä kuvaan, "raahaamalla" ja "pudottamalla" sen uutee<br>Kestääkö kuvien tallentuminen liian kauan? Markkinamies pienentää ir<br>koon, sitä pidempi on kuvien tallentumisaika Markkinamiehessä. Tarvitt | ämällä samalla CTR<br>n sekunnin ja proses<br>n paikkaan. Jos hal<br>iternetportaaleja vai<br>taessa siis pienennä | RL-näppäintä pohjas:<br>ssi on nähtävissä tän<br>luat poistaa yksittäisi<br>rten kuvat kokoon 80<br>ä kuvakoon asetusta | a. Kuvat siirtyvät Markkinamieheen. Ki<br>iän ohjetekstin alapuolella. Voit vaihtaa<br>en kuvan vie osoitin sen päälle ja klikka<br>0 x 600px. Mitä enemmän kuvan alkup<br>kamerassasi. | uvat ja mahdolliset<br>a kuvien järjestystä<br>la punaista ruksia.<br>peräiskoko ylittää tämän |
| video1 (tällä hetkellä vain tämä menee kaikkiin portaaleihin)                                                                                                    |                                                                                                    |                                                                                                    |                                                                                                    | <b></b>                                                                                        |
| video2                                                                                                    | ·                                                                                                    |                                                                                                    |                                                                                                    |                                                                                                |
| video3                                                                                                    |                                                                                                    |                                                                                                    |                                                                                                    |                                                                                                |
| 360 video1 (linkki juurikuvaan, ei saa sisältää mainoksia)                                                                                                    |                                                                                                    |                                                                                                    |                                                                                                    |                                                                                                |
| 360 video2                                                                                                    |                                                                                                    |                                                                                                    |                                                                                                    |                                                                                                |
| 360 video3                                                                                                    |                                                                                                    |                                                                                                    |                                                                                                    |                                                                                                |

HUOM! Poista kuvake poistaa kaikki auton tiedot. Jos haluat poistaa yksittäisen kuvan vie osoitin sen päälle ja klikkaa punaista ruksia

#### SUORASIIRTO

Suorasiirto toiminto näkyy vain auton tiedot välilehdellä Medialistauksella.

#### Haku

Valitse Laajasta hausta *Medialistaus* ja mediaksi esimerkiksi *Internet*. Valitse loput haluamasi hakuparametrit ja paina *Etsi*-nappulaa.

Tuloksena tulevalta listalta valitaan auto, joka halutaan lähettää suorasiirrolla klikkaamalla auton rekisterinumeroa.

### Markkinamies,

| Markkinamies                                                                                    | VIS Arviomies  |          |                |   |   |                                                         |
|-------------------------------------------------------------------------------------------------|----------------|----------|----------------|---|---|---------------------------------------------------------|
| <ul> <li>Laaja haku</li> <li>Tulosta hintalappu/esite</li> <li>Hinnoittele uudelleen</li> </ul> | Ets<br>Valitse | i varas  | tosta autoja   |   |   |                                                         |
| Auton lisäys varastoon                                                                          | Lista          | ustapa   | Medialistaus   | • |   | Näytä:                                                  |
| Admin                                                                                           | Toim           | ipiste   | Autoliike 2 Oy |   | • | <ul> <li>Mediaan valitut</li> <li>Ei mediaan</li> </ul> |
| Media-asetukset                                                                                 | Valit          | se media | Valitse media  | • |   | valitut                                                 |

#### Medialistaus

Media:internet Hakukriteerit: Listaustapa:, Toimipiste: TESTI-A, Rek.no:, Merkki, Malli:, Korimalli:, Vuosimalli: 0 - 999999, Mittarilukema: 0 - 999999, Pyyntihinta: 0 - 9999999, Rek.no

Autoja valiittu mediaan: 3 / 3 Pälvitetty viimeksi pääjärjestelmästä: 09.07.2015 klo. 10:49

| Näytä | Kaikki 🔻      | joneuvoa           | per sivu                                      |   |        |      |     |       |      |                   | Search   |           |                            |   |
|-------|---------------|--------------------|-----------------------------------------------|---|--------|------|-----|-------|------|-------------------|----------|-----------|----------------------------|---|
|       |               |                    |                                               |   |        |      |     | er    | simm | ainen             | edelline | seuraav   | a) viimeiner               | 1 |
| *     | Kuva          | Rek.no.            | ММТ                                           | ۸ | Тууррі | Vm.  | MI. | Ph.   | Vpv. | Toimip.           | lim.krt. | Varusteet | Hintavertailu              | 1 |
| X     | 10            | KSX-<br>452        | Kia CEED 1,4 CRDI<br>ISG LX 5d<br>EcoDynamics |   | *      | 2013 | 15  | 21000 | 57   | Autoliike<br>1 Oy | 1        | <u>Ok</u> | ((+)) Markkina-<br>tutka   |   |
|       | -             | <u>OVC-</u><br>640 | Sa RIO 1,2 ISG EX<br>5. EcoDynamics           |   | *      | 2017 | 75  | 15000 | 57   | Autoliike<br>1 Oy | 1        | <u>Ok</u> | ((t+1)) Markkina-<br>tutka |   |
|       |               | <u>NBF-</u><br>486 | Saab 900 2.0i Coupe<br>3d                     | 8 | *      | 1994 | 156 | 800   | 34   | Autoliike<br>1 Oy | 1        | <u>Ok</u> | ((t+1)) Markkina-<br>tutka |   |
| Näyte | tään 1 - 3 yh | teensä 3 a         | ajoneuvosta                                   |   |        |      |     |       |      |                   |          |           |                            |   |

Suorasiirto löytyy auton tiedoista omalta välilehdeltään:

| Perustiedot Trafi-tiedot Tekniset tiedot Varusteet Kuvat Koeajo Suorasiirto |             |              |                 |           |       |        |             |
|-----------------------------------------------------------------------------|-------------|--------------|-----------------|-----------|-------|--------|-------------|
|                                                                             | Perustiedot | Trafi-tiedot | Tekniset tiedot | Varusteet | Kuvat | Koeajo | Suorasiirto |

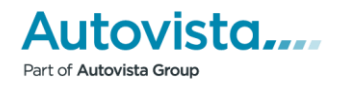

Suorasiirto sivulla on jokaiselle vastaanottajalle oma nappulansa. Sivulta valitaan suorasiirto, johon auto halutaan lähettää. Suorasiirto ei onnistu, jos toimipisteellä ei ole sopimusta vastaanottajan kanssa palvelun käytöstä. Kaikki suorasiirto-mediat näkyvät aina sivulla huolimatta siitä onko toimipisteellä suorasiirtosopimusta vai ei.

Suorasiirto ei estä auton markkinointia muissa portaaleissa, joten autolle voi lisätä ruksin Internet-media medialistalla.

Jos lähetät auton myös muihin kuin suorasiirtoportaaliin, auton tietoihin pitää lisätä missä mediassa auto myydään. Tiedon voi lisätä esimerkiksi kenttään *Mediassa* näkyvä tyyppinimi.

Näin toimittaessa näkyy kaikissa portaaleissa jo listaussivulla auton kuvauksessa teksti missä autoa myydään.

| ukriteerit: Listaustapa:.                                                                                                    |                                                                                                    |                                                                          |                                 |                                            |                      |                     |          |                                  |             |              |          |                    |
|----------------------------------------------------------------------------------------------------|----------------------------------------------------------------------------------------------------|--------------------------------------------------------------------------|---------------------------------|--------------------------------------------|----------------------|---------------------|----------|----------------------------------|-------------|--------------|----------|--------------------|
| astotila:                                                                                                    | Toimipiste:TESTI-A, Rel                                                                                                    | no:, Merkki:, Ma                                                         | illi:, Korimalli:, Vi           | uosimalli : 0 - 9999                       | 99, M                | ittariluke          | ema: O   | - 999999,                        | Pyyntihir   | ita: 0 - 999 | 9999. Re | ek.no.:,           |
| toja valittu mediaan:                                                                                                    | 3/3                                                                                                    | Pä                                                                       | ivitetty viimeksi               | pääjärjestelmästä:                         | 09.0                 | 7.2015              | klo. 10  | 49                               |             |              |          |                    |
| ytä Kaikki 🔻 ajoneuvo                                                                                                    | oa per sivu                                                                                                    |                                                                          |                                 |                                            |                      |                     |          |                                  | Search      | c            |          |                    |
|                                                                                                    |                                                                                                    |                                                                          |                                 |                                            |                      | e                   | nsimn    | näinen                           | edelline    | n) seura     | ava) (v  | iimeinen           |
| Kuva Rek.no                                                                                                    | D. MMT                                                                                                    | •                                                                        | Тууррі                          | Vm.                                        | MI.                  | Ph.                 | Vpv.     | Toimip.                          | lim.krt.    | Varusteet    | Hint     | avertailu          |
|                                                                                                    | Kia CEED 1,4 CRDi<br>ISG LX 5d<br>EcoDynamics                                                                                                    |                                                                          | *                               | 2013                                       | 15                   | 21000               | 57       | Autoliike<br>1 Oy                | 1           | <u>Ok</u>    | ((**)))  | Markkina-<br>tutka |
| ٥                                                                                                    | Kia RIO 1,2 ISG EX<br>5D EcoDynamics                                                                                                    |                                                                          | 1                               | 2017                                       | 75                   | 15000               | 57       | Autoliike<br>1 Oy                | 1           | <u>Ok</u>    | (((*)))  | Markkina-<br>tutka |
| ð                                                                                                    | Saab 900 2.0i Coupe<br>3d                                                                                                    |                                                                          | 1                               | 1994                                       | 156                  | 800                 | 34       | Autoliike<br>1 Oy                | 1           | <u>Ok</u>    | ((**))   | Markkina-<br>tutka |
| iytetään 1 - 3 yhteensä 3                                                                                                    | 3 ajoneuvosta                                                                                                    |                                                                          |                                 |                                            |                      |                     | nsimn    | ainen                            | edelline    | seura        | ava      | limeinen           |
|                                                                                                    |                                                                                                    |                                                                          |                                 |                                            |                      |                     |          |                                  |             |              |          |                    |
|                                                                                                    |                                                                                                    |                                                                          |                                 |                                            |                      |                     |          |                                  |             |              |          |                    |
| Perustiedot                                                                                                    | i-tiedot lekniset ti                                                                                                    | edot Varus                                                               | teet                            | kuvat                                      | koeaj                | 0                   | Su       | orasiino                         |             |              |          |                    |
|                                                                                                    |                                                                                                    |                                                                          |                                 |                                            |                      |                     |          |                                  |             |              |          |                    |
| ietolähde Autovista tyyp                                                                                                    | opirekisteri ja Ajoneuvo                                                                                                    | iikennerekisteri                                                         | Trafi (*)                       |                                            |                      |                     |          |                                  |             |              | V        | alittu internetiin |
| uton perustiedot ľ K                                                                                                    | (irioittamalla 1                                                                                                    |                                                                          |                                 |                                            |                      |                     |          |                                  |             |              |          |                    |
| stetäänkö nääiäriestelm                                                                                                    | anaivitys                                                                                                    |                                                                          |                                 | EL (Aioneuv                                | olle ni              | aivithov            | DMS.t    | iedot)                           |             |              |          |                    |
| uosimalli :                                                                                                    | 2012                                                                                                    | _                                                                        |                                 | El (Ajoneur                                | one p                | urvittyy            | DimO-t   | icuoty                           | •           |              |          |                    |
| testelei:                                                                                                    | 2013                                                                                                    | •                                                                        |                                 | t Trafic Mia                               |                      |                     |          |                                  | - h         |              | -        | 20 1               |
| IEIKKI.                                                                                                    | кіа                                                                                                    | •                                                                        |                                 | Trail. Kia                                 | -                    |                     |          |                                  |             | 9 81         | 1        | S E                |
| laili:                                                                                                    | Ceed                                                                                                    | •                                                                        |                                 | * Trati: ceed                              | Farma                | an (AC)             | 200.8    | 980m3                            |             |              |          |                    |
| yyppi:                                                                                                    | 1,4 CR                                                                                                    | DI ISG LX 5d Ec                                                          | oDynamics (20                   | )12 - 2014)                                |                      | •                   |          |                                  |             |              |          |                    |
|                                                                                                    |                                                                                                    | JIIVS                                                                    | Dunamine Mt                     |                                            |                      |                     | _        |                                  | - 1         |              |          |                    |
| lodiacca pākavā tavoniņi                                                                                                    |                                                                                                    | 11 ISG 1 X 50 ECC                                                        | SUVNAMICS - MV                  | ydaan vain suora                           | siino.               | TI                  |          | 141                              |             |              |          |                    |
| lediassa näkyvä tyyppini                                                                                                    | 1,4 CRI                                                                                                    | 100 21 00 200                                                            |                                 |                                            |                      |                     |          |                                  |             |              |          |                    |
| lediassa näkyvä tyyppini<br>'etotapa:                                                                                                    | Etuveto                                                                                                    | T                                                                        | ]                               |                                            |                      |                     |          |                                  |             |              |          |                    |
| fediassa näkyvä tyyppin<br>(etotapa:<br>Auto Mar                                                                                                    | kkinamiehe                                                                                                    | ssä:                                                                     |                                 | Kant                                       |                      | Kasais              |          | Queres                           | lite        |              | K        |                    |
| ediassa näkyvä tyyppin<br>etotapa:<br>Auto Mar<br>Perustiedot                                                                                                    | -kkinamiehe                                                                                                    | v v v v v v v v v v v v v v v v v v v                                    | Varusteet                       | Kuvat                                      |                      | Koeajo              |          | Suoras                           | iirto       |              |          |                    |
| ediassa näkyvä tyyppin<br>etotapa:<br>Auto Mar<br>Perustiedot                                                                                                    | Etuveto                                                                                                    | ssä:                                                                     | Varusteet                       | Kuvat                                      |                      | Koeajo              |          | Suoras                           | iirto       |              | K        |                    |
| Auto Mar<br>Perustiedot<br>Tietolähde Auto                                                                                                    | Kkinamiehe<br>Traf-liedot Tr                                                                                                    | SSÄ:                                                                     | Varusteet<br>ekisteri Trafi (*) | Kuvat                                      |                      | Koeajo              |          | Suoras                           | iirto       |              |          | Valittu internet   |
| ediassa näkyvä kyppin<br>etotapa:<br>Auto Mar<br>Perustedot<br>Tietolähoe Auto                                                                                                    | rkkinamiehe<br>Trat-tedot Tr<br>ovsta tyypprekisteri ja A                                                                                                    | SSÄ:<br>kniset tiedot                                                    | Varusteet<br>ekisteri Trafi (*) | Kuvat                                      |                      | Koeajo              |          | Suoras                           | iirto       |              |          | Valittu internet   |
| Auto Mar<br>Perustedot<br>Tetolaho Auto<br>Auton Perust<br>Estetahano paa                                                                                                    | Kkinamiehe     Kkinamiehe     Trafi-bedot Tr      Trafi-bedot Tr      Trafi-bedot Tr      Trafi-bedot Tr      Trafi-bedot Tr      Tr      Tr | ssä:<br>kniset tiedot                                                    | Varusteet<br>ekisteri Trafi (*) | Kuvat                                      | oneuv                | Koeajo              | vittyy E | Suoras                           | iirto       |              |          | Valittu internet   |
| Auto Mar<br>Perustedot<br>Tietolähe Auto<br>Auton perust<br>Estetäänko parust<br>Vuosmai                                                                                                    | Ckkinamiehe<br>Traf-tedot Tr<br>votsta typprekister ja /<br>tiedot [ Kirjoittambila<br>gjarjesteimapavitys:                                                                                                    | ssä:<br>kniset tiedot                                                    | Varusteet<br>ekisteri Trafi (*) | Kuvat<br>El (A                             | oneuv                | Koeajo<br>volle päi | vittyy E | Suoras<br>DMS-tiedo              | iirto<br>t) | ·            |          | Valittu internet   |
| Auto Mar<br>Perustedot<br>Tetolahoe Auto<br>Auton perust<br>Estetäanko pää<br>Vuosimai<br>Menki:                                                                                                    | rkkinamiehe<br>rkkinamiehe<br>Trafi-ledot Ti<br>Trafi-ledot Kirjotistmali<br>Liedot [Kirjotistmali                                                                                                    | SSÄ:<br>kniset tiedot<br>joneuvoliikennen<br>j<br>2013<br>Kia            | Varusteet<br>ekisteri Trafi (*) | Kuvat<br>EI (A)                            | oneuv                | Koeajo<br>volle päi | vittyy E | Suoras<br>DMS-tiedo              | iirto<br>t) |              |          | Valittu internet   |
| Auto Mar<br>Perustedot<br>Tietolande Auto<br>Auton perust<br>Estetania i<br>Merkä:<br>Mari                                                                                                    | Kkinamiehe Trafi-tiedot Tr  ovista typprekisteri ja /a                                                                                                    | SSä:<br>kniset tiedot  <br>joneuvoliikennen<br>]<br>2013<br>Kia<br>Ceert | Varusteet<br>ekisteri Trafi (*) | Kuvat<br>El (A)                            | oneuv<br>Kia         | Koeajo<br>volle päi | vittyy [ | Suoras<br>DMS-tiedo              | iirto<br>t) |              |          | Valitu internet    |
| tediassa näkyvä kyyppini         tetotapa:         Auto Mar         Perustiedot         Tietolähde Auto         Auto perusti         Estetäänkö pää         Vuosimalli :         Marki:         Marki:         Marki:         Marki: | Kkinamiehe<br>Kkinamiehe<br>Trafi-tedot Tr<br>ovista tyypprekisteri ja /<br>uedot [ Kirjoji:tamalik<br>jägiestelmäpäivitys                                                                                                    | ssä:<br>kniset tiedot                                                    | Varusteet<br>ekisteri Trafi (*) | EI (A)<br>* Trafit<br>= Trafit<br>= Trafit | oneuv<br>Kia<br>ceed | Koeajo<br>volle päi | i (AC)   | Suoras<br>DMS-tiedo<br>5ov 998cr | iirto<br>t) |              | KI       | Valittu internet   |

2017

14 000 km

#### Alin myyntihinta:

Autoista siirtyy suorasiirrossa kaikki samat tiedot kuin tavallisessakin portaalisiirrossa sekä lisänä myös autolle syötetty Alin myyntihinta sekä Autovista aluepyyntihinta (jos toimipisteellä on käytössään Päällikkö raportointisovellus).

Auto Internetportaalissa:

KUVA

BMW 218

Tässä näkyy Markkinamiehen mdiassa näkyvä tyyppinimi teksti

esim: Myydään vain suorasiirto.fi 34 800 € (sis. ALV)

Varusteet

# Medialistauksen toiminnot

#### MEDIALISTAUS

Medialistauksella näet auton tietojen lisäksi onko auto tyypitetty ( ) tyyppitietokantaa vasten vai ei (!).

Listauksella on myös kaksi nappulaa. Lähetä

mediaan waituista autoista ja Tulosta

listaus avaa pdf ohjelman, jossa on kaikki listalla olevat autot.

Tarkista ja korjaa valittujen autojen tiedot klikkaamalla auton rekisterinumeroa (3).

Valitse oikeat autot listaukselta ruksaamalla valintalaatikot (1). Valinnat tallentuvat heti

ilman "Lähetä Mediaan" napin painallusta.

#### PRINTTIMEDIA

Lähetä listalta valitut autot printtimediaan

klikkaamalla Lähetä mediaan –nappulaa.

#### INTERNETMEDIA

Ruksien lisääminen riittää. Halutessasi klikkaa Lähetä

Mediaan (2) nappulaa, niin näet yhteenvedon

hakulistalla olevista mediaan valituista autoista.

| Markkinamie                                                                                                    | es.                                         |                                                                                             |                                                      |                                                                                |                       |                       |                    |                         | Aspa Auto       | ovista, Autoliike<br>? <u>Ohie</u> | 10y <u>[0</u><br>81 永도      | <u>Dmat tiedot]</u><br>irjaudu ulos |
|----------------------------------------------------------------------------------------------------|---------------------------------------------|---------------------------------------------------------------------------------------------|------------------------------------------------------|--------------------------------------------------------------------------------|-----------------------|-----------------------|--------------------|-------------------------|-----------------|------------------------------------|-----------------------------|-------------------------------------|
| Markkinamies VIS Arv                                                                                                    | viomies                                     |                                                                                             |                                                      |                                                                                |                       |                       |                    |                         |                 |                                    |                             |                                     |
| <ul> <li>Laaja haku</li> <li>Tulosta hintalappu/esite</li> <li>Hinnoittele uudelleen</li> <li>Vanha kuvanlataustoiminto</li> <li>Auton lisäys varastoon</li> </ul> | Media: Inter<br>Hakukriteer<br>99999999. Re | i <b>istaus</b><br>met<br>it: Listaustapa:, Toim<br>ik.no.:, Varastotila: Va<br>tu mediaan: | iipiste:TESTI-A, Rek.no:, M<br>arastossa,<br>2 / 401 | erkki: , Malli: , Korimalli: , ∖uosimalli: 0<br>Päivitetty viimeksi pääiäriest | - 999999<br>telmästä: | 9, Mittari<br>: 03.03 | lukema:<br>2016 kk | 0 - 999999,<br>5. 10:17 | 2<br>Pyyntihint | a: 0 -                             | :ă<br>an                    | Tulosta<br>listaus                  |
| Admin                                                                                                    | Näytä Kaik                                  | ki ▼ ajoneuvoa pe                                                                           | r sivu                                               |                                                                                |                       |                       |                    |                         | Search:         |                                    |                             |                                     |
| <ul> <li>Media-asetukset</li> </ul>                                                                                                    |                                             |                                                                                             |                                                      |                                                                                |                       |                       | ensi               | nmäinen                 | edelline        | n) (seuraava                       | ) (viir                     | meinen                              |
| <ul> <li>Osamaksuparametrit</li> </ul>                                                                                                    | к                                           | uva Rek.no.                                                                                 | MMT                                                  | Тууррі 🔻 🔻                                                                     | Vm.                   | MI.                   | Ph. V              | ov. Toimi               | p. Ilm.krt      | . Varusteet                        | Hintav                      | rertailu                            |
| Viimeksi ladatut kuvat                                                                                                    | 1                                           | SAI-449                                                                                     | BMW 118 Diesel<br>Business 5d                        | ×                                                                              | 2005                  | 100 15                | 700 -1             | Autolii<br>1 Oy         | ke 3            | <u>Ok</u>                          | <b>((•))</b> N              | Aarkkina-<br>tutka                  |
| Pikahaku<br>Rek.no.:                                                                                                    |                                             | HHF-317                                                                                     | BMW 316 1.9i 4d                                      | 4                                                                              | 2000                  | 182 11                | 900 35             | 08 Autolii<br>1 Oy      | ke 1            | <u>Ok</u>                          | ((**))                      | /arkkina-<br>tutka                  |
| Merkki: valitse merkki V<br>Malli: valitse malli V                                                                                                    |                                             | LEF-340                                                                                     | BMW 316 1.9i Comfort<br>4d                           | 4                                                                              | 2002                  | 185 13                | 450 33             | 54 Autolii<br>1 Oy      | ke 1            | <u>Ok</u>                          | <b>((•))</b> N              | Aarkkina-<br>tutka                  |
| Etsi                                                                                                    | - 7                                         | BOB-T9K                                                                                     | BMW 320 Diesel 4d A<br>(E90)                         | ×                                                                              | 2007                  | 54 29                 | 1900 24            | 00 Autolii<br>1 Oy      | ke 1            | <u>Ok</u>                          | <b>((•))</b>                | Aarkkina-<br>tutka                  |
| <u>Netissä TRE</u>                                                                                                    | ■ <b>š</b> γ                                | € <del>7</del> <u>VKI-662</u>                                                               | BMW 325 i Touring 5d                                 | ×                                                                              | 1999                  | 150 15                | 600 35             | 99 Autolii<br>1 Oy      | ke 2            | <u>Ok</u>                          | <b>((•))</b> N              | Aarkkina-<br>tutka                  |
| El Netissà TRE                                                                                                    | - 2                                         | AY7-84L                                                                                     | BMW 520 i 4d E60 A                                   | ×                                                                              | 2004                  | 109 23                | 22                 | 82 Autolii<br>1 Oy      | ke 11           | <u>Ok</u>                          | <b>(((•)))</b> <sup>1</sup> | Aarkkina-<br>tutka                  |
|                                                                                                    | - 18                                        | MJG-972                                                                                     | BMW 530 Diesel 4d<br>E60 A                           | ×                                                                              | 2006                  | 45 49                 | 900 33             | 138 Autolii<br>1 Oy     | ke 1            | Ok                                 | ((**)) ×                    | Aarkkina-<br>tutka                  |
| Vikailmoitukset ja asiakaspalaute                                                                                                    |                                             | RLI-759                                                                                     | BMW 530 DsI 4d A                                     | J                                                                              | 2001                  | 227 21                | 490 35             | 05 Autolii              | ke 2            | Ok                                 | (m) V                       | Aarkkina-                           |

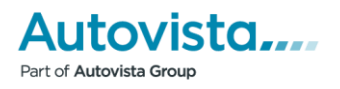

# Medioihin lähetys

#### PRINTTIMEDIA

- Tarkista ja korjaa mediaan valittujen autojen valitut kuvat ja varusteet listaukselta.
- 7. Tarkista lähetystiedot.
- 8. Lähetä autot printtimediaan painamalla "Lähetä" – nappulaa.

#### Lähetä mediaan

#### Valitut autot

| Valittu media: Vapaalähetys<br>Yritys: Autoliike 1 Oy |  |
|-------------------------------------------------------|--|
|                                                       |  |

|              |                         |                 | Managelähetus                   |                |               |             |           |                        |          |
|--------------|-------------------------|-----------------|---------------------------------|----------------|---------------|-------------|-----------|------------------------|----------|
| vasta        | aanottaja:              |                 | vapaalanetys                    |                | Г             |             |           |                        |          |
| ** Va        | staanottaja             | n sähköposti:   |                                 | <b></b>        |               |             |           |                        |          |
| Lähe         | ttäjä:                  |                 | Aspa Autovista                  |                |               |             |           |                        |          |
| ** Lä        | hettäjän sä             | hköposti:       | outi.holmberg@gmail.com         |                |               |             |           |                        |          |
| Ilmoit       | tuksen julka            | isupäivä:       | Valitse päivä 🔻                 |                |               |             |           |                        |          |
| **Ots        | ikko:                   |                 | printedmediaFree                |                |               |             |           |                        |          |
| Huor         | nautuksia:              |                 |                                 |                |               | 7           |           |                        |          |
| Varus        | steet:                  |                 | Kyllä  Ei                       |                |               |             |           |                        |          |
| Lyhy         | et varusten             | imet:           | 💿 Kyllä 🔘 Ei                    |                |               |             |           |                        |          |
| Lyhe         | nnä vuosi (             | -99):           | 🖲 Kyllä 🔘 Ei                    |                |               |             |           |                        |          |
| Lähe         | tä kuvat:               |                 | 🔘 Kyllä(pieni) 💿 Kyllä(suu      | uri) 🔘 Eikuvia |               |             |           |                        |          |
| Kilon        | netrit:                 |                 | 123 tkm 🔻                       |                |               |             |           |                        |          |
| Lähe<br>sähk | tä kopio or<br>öpostiin | naan            | <b>2</b>                        |                |               |             |           |                        |          |
|              |                         |                 | Lähetä 8                        |                |               |             |           |                        |          |
| ** Pa        | kollinen kei            | nttä            |                                 |                |               |             |           |                        |          |
| Autoj        | a valittu me            | diaan: 8 Autoja | valittu lähetykseen: 8          |                |               |             |           |                        |          |
|              |                         |                 |                                 |                |               |             |           |                        |          |
| Kuva         | Rek.no.                 | MMT             |                                 | Vuosimalli     | Mittarilukema | Pyyntihinta | llm. krt. | Väliotsikko            | Varustee |
| Ō.           | GJP-<br>166             | Audi A3 SB Am   | nbition 2,0 TDI 103 Q S-S S lin | e B 2011       | 81000         | 22600       | 30        | <u>Valitse otsikko</u> | 🚺 Ok     |
| 0            | CGG-<br>293             | Audi A6 2.4 V6  | 3 4d A                          | 2004           | 0             | 24000       | 30        | LAVA-AUTOT             | 🖊 Ok     |
| Ó.           | MVG-                    | BMW 120 Diese   | el 5d                           | 2006           | 95000         | 27990       | 30        | VOLKSWAGEN             | 🕖 Ok     |

#### INTERNET

Riittää, kun valitset autoille ruksin internet-medialistalla. Ohjelmisto lähettää valitut autot Internettiin automaattisesti seuraavan päivityksen yhteydessä. Internettiin lähtee aina kaikki auton tiedot.

#### Medialistaus

RMM/318 1 0:44

Media:Internet Haukinternet: Listaustapa:, Tolimipiste:TESTI-A, Rek.nc., Merkki, Mallt, Korimallt, Vuosimalli. 0 - 999999, Mittarlukema: 0 - 999999, Pyyntihinta: 0 - 9999999, Rek.nc Variastolia:

| Autoja | valittu med  | laan:       | 3/3                                          |   | Päivitetty viimeksi pääjärje | stelmästä: | 09.0 | 7.2015 k | 30, 10 | (49               |          |           |                            |
|--------|--------------|-------------|----------------------------------------------|---|------------------------------|------------|------|----------|--------|-------------------|----------|-----------|----------------------------|
| Näytä  | Kaikki 🔻 🎖   | ajoneuvoa   | per sivu                                     |   |                              |            |      |          |        |                   | Search   | c .       |                            |
|        |              |             |                                              |   |                              |            |      | e        | nsimn  | näinen            | edelline | n seuraa  | va) (viimeiner             |
| ×.     | Kuva         | Rek.no.     | MMT                                          | ٨ | Тууррі                       | Vm.        | ML   | Ph.      | Vpv.   | Toimip.           | lim.krt. | Varusteet | Hintavertailu              |
| 0      |              |             | Kia CEED 1,4 CRD<br>ISG LX 5d<br>EcoDynamics |   | *                            | 2013       | 15   | 21000    | 57     | Autoliike<br>1 Oy | 1        | <u>Ok</u> | ((++)) Markkina<br>tutka   |
| Ø      |              |             | Kia RIO 1,2 ISG EX<br>5D EcoDynamics         |   | *                            | 2017       | 75   | 15000    | 57     | Autoliike<br>1 Oy | 1        | OK        | ((t+1)) Markkina-<br>tutka |
| Ø      |              |             | Saab 900 2.0i Coup<br>3d                     | e | *                            | 1994       | 156  | 800      | 34     | Autoliike<br>1 Oy | 1        | <u>Ok</u> | ((++)) Marksina-<br>tatka  |
| Naytet | aan 1 - 3 yh | iteensa 3 i | ajoneuvosta                                  |   |                              |            |      |          |        |                   |          |           |                            |
|        |              |             |                                              |   |                              |            |      | e        | nsimn  | näinen 📗          | edelline | n seuraav | va viimeine                |

"Lähetä mediaan" –nappula näyttää internetmedioissa vain yhteenvedon hakulistan valituista ajoneuvoista.

#### Valitut autot

Valittu media: Internet Yritys: Autoliike 1 Oy

Autoja valittu mediaan: 2 Autoja valittu lähetykseen: 2

| Rek.no.                     | ммт                        | Vuosimalli | Mittarilukema | Pyyntihinta | lim. krt. |  |  |  |
|-----------------------------|----------------------------|------------|---------------|-------------|-----------|--|--|--|
| SAI-449                     | BMW 118 Diesel Business 5d | 2005       | 100000        | 15700       | 3         |  |  |  |
| HHF-317                     | BMW 316 1.9i 4d            | 2000       | 182000        | 11900       | 1         |  |  |  |
| © Autovista   <u>Ohjeet</u> |                            |            |               |             |           |  |  |  |

# Tulosteet (pdf)

E

Markkinamiehessä voi tulostaa useasta eri kohdasta.

Menussa vasemmalla puolen on kohta Tulosta Hintalappu/Esite, josta voit printata useammalle autolle samalla kertaa tulosteita.

**C**Listan yläosassa on Tulosta-nappula, josta aukeaa POP-UP ikkuna Tulostusvalinta, mistä voit valita haluamasi tulosteen kaikille listalla ruksittamillesi autoille.

Tulostusvalinta – ikkuna, josta voi valita useammasta eri tulosteesta haluamansa.

Sama Tulosta -nappula löytyy myös auton tiedot sivulta

| Näiden lisäksi tulostuksen voi tehdä myös laajan haun |
|-------------------------------------------------------|
| kautta. Laajassa haussa on kohta medialistaus ja      |
| perusprintit on lisättynä medioiksi.                  |

1. Valitse listaustavaksi medialistaus

2. Valitse jokin pdf media mediaksi.

Tulostusikkunassa näkyy enemmän PDF-printtejä, kuin Laajan haun kautta.

| Markkinamies, Advants 100 (2011)                                                                                                   |               |           |                          |                |                             |                                                                |        | e 1 Oy <u>(Omat liedot)</u><br>eet 🖹 <u>Kirjaudu ulos</u> |       |       |                   |                   |           |                  |
|----------------------------------------------------------------------------------------------------|---------------|-----------|--------------------------|----------------|-----------------------------|----------------------------------------------------------------|--------|-----------------------------------------------------------|-------|-------|-------------------|-------------------|-----------|------------------|
| Markkinamie                                                                                                    | s             | VIS Arvio | mies                     |                |                             |                                                                |        |                                                           |       |       |                   |                   |           |                  |
| <ul> <li>Laaja haku</li> <li>Tulosta hintalappu/esite</li> <li>Hinnoittele uudelleen</li> <li>Vanha kuvanlataustoiminto</li> </ul> |               | 1         | Tulosta hintalappu/esite |                |                             |                                                                |        |                                                           |       |       |                   |                   |           |                  |
|                                                                                                    | a a contra    |           |                          | Kina           | Rek no                      | MMT                                                            | Toyoni | Vm                                                        | M     | Ph    | Vnv               | Toinin            | Ten krt   | Varusteet        |
| Admin Media-asetukse Osamaksupara                                                                                                  | et<br>metrit  |           |                          | B              | GJP-188                     | Audi A3 Audi A3 SB<br>Ambition 2,0 TDI 103 Q<br>S-S S line B   | ·      | 2011                                                      | 81    | 22600 | 42870             | Autoliike<br>1 Oy | 0         | <u>Ok</u>        |
| Vimeksi ladatut kuvat                                                                                                    |               |           |                          | <u>GHL-522</u> | BMW318 BMW318 i<br>4d (E90) | ×                                                              | 2007   | 196                                                       | 17000 | 1286  | Autoliike<br>1 Oy | 0                 | <u>Ok</u> |                  |
| Pikahaku<br>Rek.no.:                                                                                                    |               |           |                          | -              | HHF-317                     | BMW 316 BMW 316<br>1.9i 4d                                     | ×      | 2000                                                      | 182   | 11900 | 3508              | Autoliike<br>1 Oy | 0         | <u>Ok</u>        |
| Merkki: valitse m<br>Malli: valitse m                                                                                              | erkki<br>alli | Y<br>Y    |                          | -              | <u>XYI-183</u>              | BMW316 BMW316<br>1.9i 4d                                       | 4      | 2001                                                      | 55    | 18000 | 3533              | Autoliike<br>1 Oy | 0         | <u>Ok</u>        |
| Etsi                                                                                                    |               |           |                          | Ei<br>kuvaa    | MEERI-4                     | Audi A8 Audi A8 Avant<br>Busin 3,0 V8 TDI<br>Biturbo quattro A | 1      | 2013                                                      | 0     | 0     | 1927              | Autoliike<br>1 Oy | 0         | Tarkista!        |
| Kalimoitukset ja asiakaspa                                                                                                    |               |           |                          | 3              | MEERI-5                     | Audi A4 Audi A4 Avant<br>1,8 TFSI 125 quattro<br>(MY13)        | ×      | 2013                                                      | 0     | 0     | 1927              | Autoliike<br>1 Oy | 0         | <u>Tarkista!</u> |
|                                                                                                    |               |           | •                        |                | <u>BTI-288</u>              | Audi Q7 Audi Q7 3.0<br>V6 TDI DPF 176<br>Quattro Tiptronic 7h  | ×      | 2008                                                      | 44    | 48000 | 665               | Autoliike<br>1 Oy | 0         | <u>Ok</u>        |
|                                                                                                    |               |           |                          | -              | MVG-845                     | BMW 120 BMW 120<br>Diesel 5d                                   | ×      | 2008                                                      | 95    | 27990 | 3421              | Autoliike<br>1 Oy | 0         | <u>Ok</u>        |
|                                                                                                    | axaspalaut    | <u>e</u>  |                          | Ei<br>kuvaa    | <u>nej-391</u>              | Ford FOCUS Ford<br>FOCUS 1.8 Trend 5d                          | ×      | 2000                                                      | 79    | 0     | 3318              | Autoliike<br>1 Oy | 0         | <u>Ok</u>        |
|                                                                                                    |               |           |                          | Ei<br>kuvaa    | <u>IHI-862</u>              | Chrysler VOYAGER<br>Chrysler VOYAGER                           | ×      | 2004                                                      | 90    | 18990 | 3282              | Autoliike<br>1 Oy | 0         | <u>Ok</u>        |

|              | A Tulostusvalinta      |                        |
|--------------|------------------------|------------------------|
| Avaa PDF     |                        |                        |
| site         | Hintalappu kk-erällä   | Perushintalappu        |
| utomaa Esite | A. Hintatieto alhaalla | A. Hintatieto alhaalla |
|              |                        |                        |

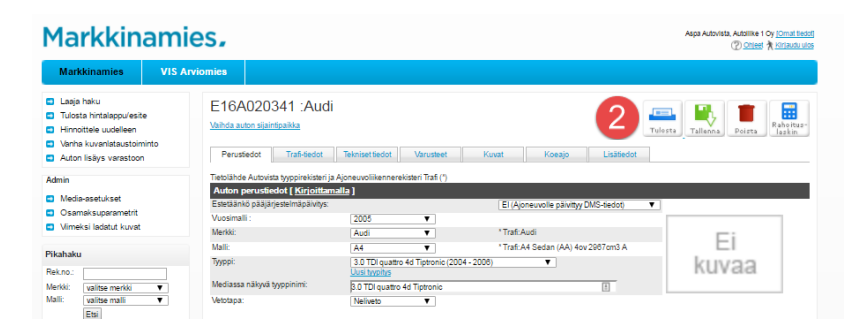

| Markkinamies, App Antonen, Antone 10; <u>Donal Head</u>                                         |                                |                              |         |    |  |  |  |  |
|-------------------------------------------------------------------------------------------------|--------------------------------|------------------------------|---------|----|--|--|--|--|
| Markkinamies                                                                                    | VIS Arviomies                  |                              |         |    |  |  |  |  |
| <ul> <li>Lasja haku</li> <li>Tulosta hintalappu'esite</li> <li>Hinnoittele uudelleen</li> </ul> | Etsi vara<br>Valitse hakukrite | osta autoja                  |         | Es |  |  |  |  |
| <ul> <li>Vanha kuvanlataustoiminto</li> <li>Auton lisäys varastoon</li> </ul>                   | Listaustapa<br>Toimipiste      | Medialistaus   Autolike 1 Oy | Näytä:  |    |  |  |  |  |
| Admin Media-asetukset Osamaksuparametrit                                                        | Valitse media                  | Esite                        | valitut |    |  |  |  |  |
| <ul> <li>Vimeksi ladatut kuvat</li> </ul>                                                       | Rek.no.<br>Ajoneuvoluokka:     | valitse V                    |         |    |  |  |  |  |
| Pikahaku                                                                                        | Merkki                         | valitse merkki 🔻             |         |    |  |  |  |  |

### Media-asetukset

#### 1. Media-asetukset

Media-asetukset vaikuttavat Markkinamiehen tuottaman tiedoston muotoiluun. Media-asetukset ovat mediakohtaisia.

Media-asetuksia voit muokata valitsemalla Markkinamiehen vasemmassa reunassa olevasta valikosta "Mediaasetukset".

#### 2. Valitse media

Valitse ensin vetovalikosta media, jonka asetuksia haluat muokata.

#### 3. Aineiston järjestys

Aineiston järjestys -asetukset vaikuttavat lähetetyn autoaineiston järjestykseen.

Voit valita haluatko käyttää lähetyksessä väliotsikoita, joiden alle voit luokitella autot. Käytettävät väliotsikot määritellään kohdassa Väliotsikot.

Järjestys ylhäältä alas tarkoittaa autojen järjestystä autolistassa. Valitse vetolaatikoista järjestyksessä, minkä ominaisuuden mukaan autot ensin järjestetään, ja minkä ominaisuuden mukaan sen jälkeen. Järjestyskriteereitä voi valita korkeintaan neljä. Järjestys on aina nouseva.

Sarakejärjestys vasemmalta oikealle tarkoittaa yksittäisen auton tietojen järjestystä. Voit järjestää listauksen haluamallasi tavalla. Valitse vetolaatikoista tiedoille haluamasi järjestys.

#### Markkinamies,

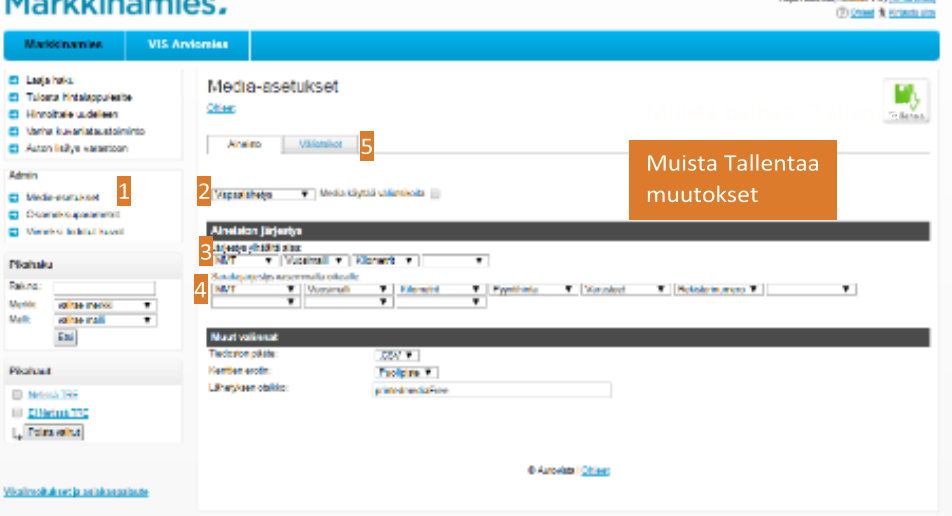

#### 4. Muut valinnat

Muut valinnat vaikuttavat lähetetyn autoaineiston tiedostomuotoon.

Tiedoston päätteestä voit valita haluamasi tiedostomuodon lähetettävälle aineistolle.

Kenttäerottimesta voit valita haluamasi erottimen auton eri tietojen välille.

Lähetyksen otsikkoon voit kirjoittaa oletusotsikon, joka tulee valmiiksi "Lähetä mediaan"-toiminnon otsikkokenttään.

#### 5. Väliotsikot

Autot voidaan medialähetyksessä luokitella väliotsikoiden alle. Kullekin autolle voi määrittää oman väliotsikon. Väliotsikot ovat mediakohtaisia. Valitse vetovalikoista ne väliotsikot, joita haluat kyseisen median kanssa käyttää siinä järjestyksessä kuin haluat niiden ilmoitukseen tulevan. Jätä ylimääräiset vetovalikot tyhjiksi.

Jos haluamasi väliotsikko puuttuu, voit lisätä sen kirjoittamalla se "Lisää väliotsikko" tekstikenttään ja painamalla "Tallenna"nappia.